# *Guía para Dar Aviso de Siniestros en el Portal Somos Corredores*

Productos Vida Ley y SCTR Pensión

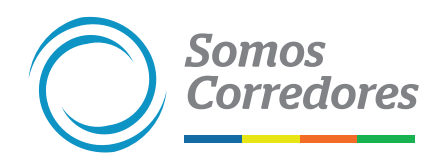

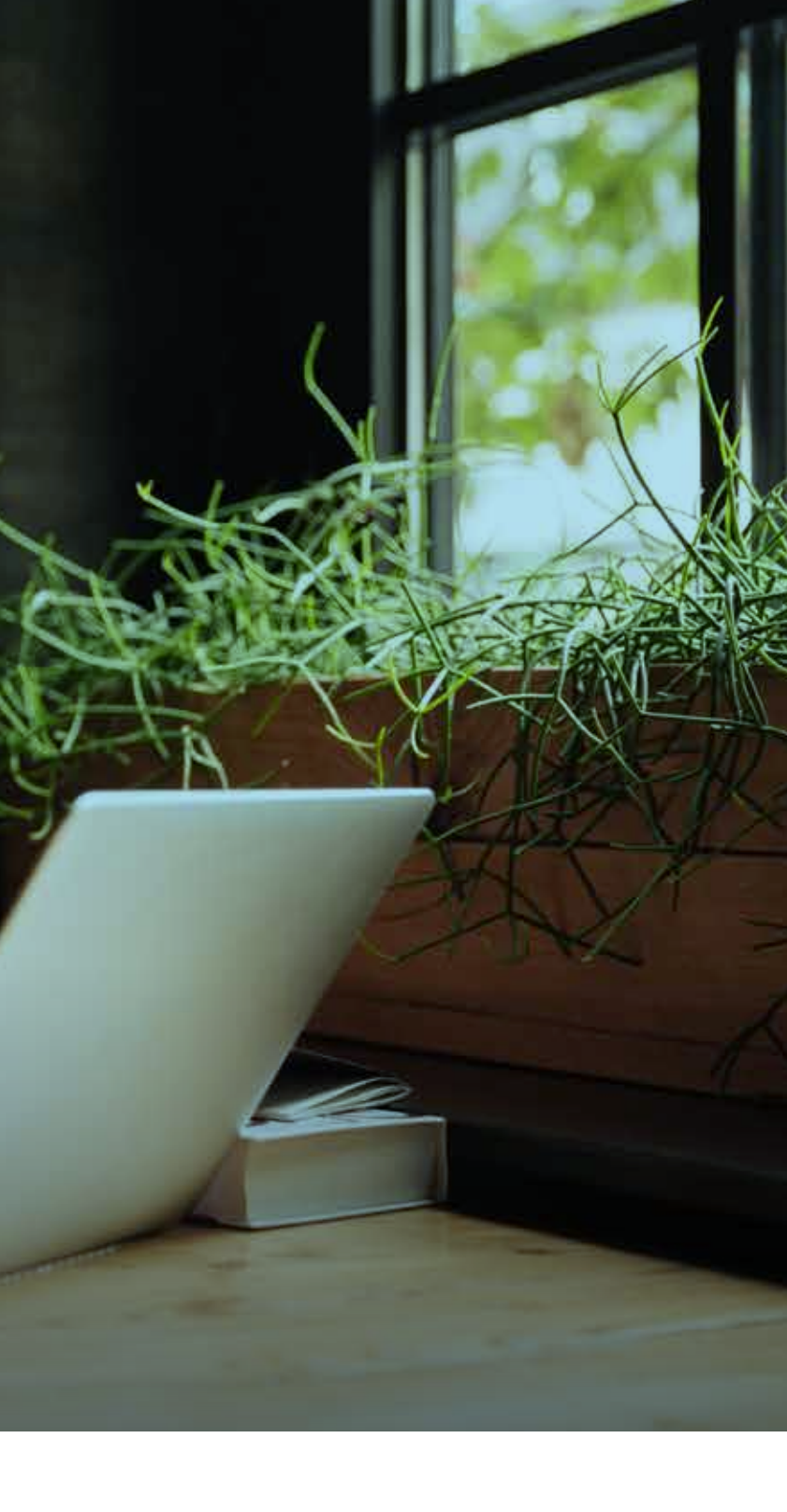

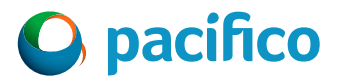

# **Consideraciones**

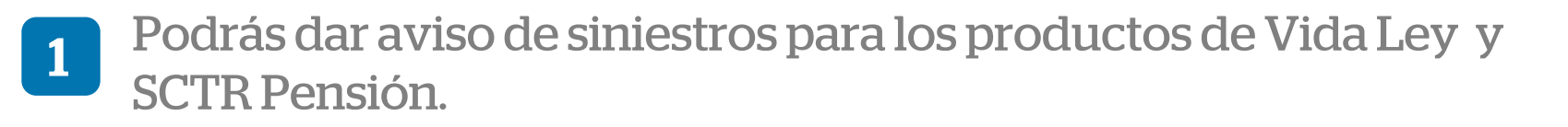

Los archivos adjuntos deben ser legibles y correctos.

3 La fecha del siniestro debe encontrarse dentro de la vigencia de la póliza.

Ejemplo: Si la póliza 1234 tiene 2 vigencias. Vigencia 1 del 01/01/2021 al 01/01/2022 (Vigencia Anterior). Vigencia 2 del 01/01/2022 al 01/01/2023 (Vigencia Actual). Si el siniestro ocurrió el 01/12/2021, se debe registrar en la Vigencia 1.

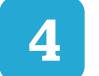

2

Cualquier consulta o impedimento, por favor comunicarse al chat del portal.

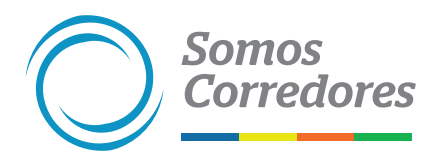

*1*.

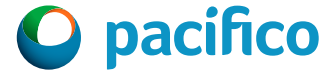

# **Pasos previos**

# **Ingresa al portal Somos Corredores**

Haz clic en Mi Portafolio y luego en la opción Somos Corredores. Digita tu usuario y contraseña.

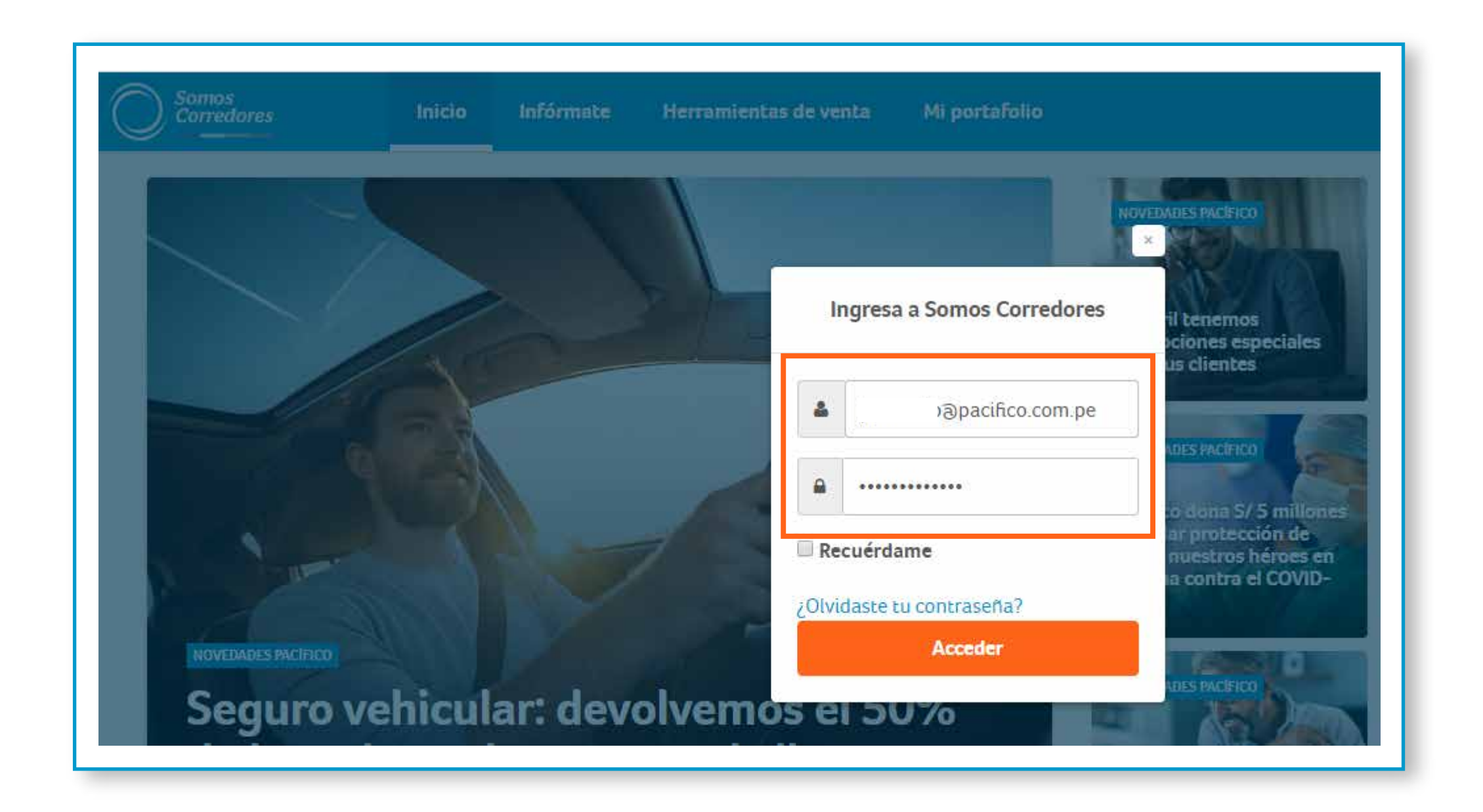

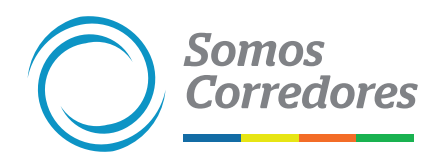

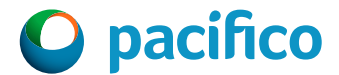

# Ingresa a la póliza siniestrada

- Ingresa al módulo de Pólizas ubicado en el menú superior y busca la póliza reportada como siniestrada.
- Luego, ingresa al número de póliza.

| Filtros 불                                     | N° Póliz        | a / Contrato 🖂      |                          |                         |              |                       |                      |                                   |                              |             |           |
|-----------------------------------------------|-----------------|---------------------|--------------------------|-------------------------|--------------|-----------------------|----------------------|-----------------------------------|------------------------------|-------------|-----------|
|                                               |                 |                     | 16762                    |                         |              | ×                     | Q                    |                                   |                              |             |           |
| )escargar resulta                             | idos 📥          | Ver/ ocultar c      | olumnas 🗸                |                         |              |                       |                      | 10 🗸 result                       | ados por página              | 1 al 2 de 2 | < 3       |
| Contratante                                   | ¢               | Línea de<br>Negocio | Producto 🖕               | N° Poliza /<br>Contrato | Renovación 👙 | Inicio de<br>Vigencia | Fin de<br>Vigencia 🟺 | Prima<br>Bruta<br>Dolares<br>US\$ | Prima<br>Bruta Soles ⊕<br>S∕ | Estado 🖕    | Situación |
|                                               |                 | Vida Ley            | Vida Ley<br>Trabajadores | 16762                   | 0            | 01/09/03              | 10/07/25             | -                                 | S/ 4 390.04                  | ● Vigente   | -         |
| BQPVHQKKZAAC<br>PENXFBCPZQUH<br>OEKOJRFPNZTDF | QFB<br>1C<br>PF | Vida Ley            | Vida Ley<br>Trabajadores | 16762                   | 0            | 01/09/03              | 10/07/25             | -                                 | S/ 4 390.04                  | ● Vigente   | -         |

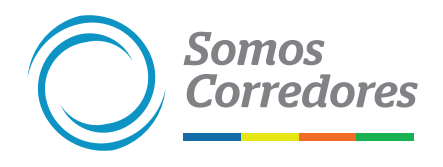

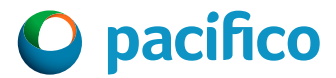

# 1. Dar Aviso del Siniestro

### **Avisar sobre el siniestro**

Ingresa a la pestaña "Dar aviso del siniestro".

- Selecciona la opción de búsqueda: se puede buscar por Número de DNI, Carnet de extranjería o nombre.
- Ingresa los datos de búsqueda y haz clic en buscar, luego selecciona el asegurado y haz clic en continuar.

| Póliza Nº 16762<br>Vida Ley - Vida Ley Tr                                             | Vigente<br>abajadores                     | Contratante<br>-<br>Endosatario<br>- |            | Vigencia<br>01/09/03 - 10/07/25<br>Póliza electrónica<br>Si | Prima neta<br>S/ 3 720.37<br>Afiliación al dét<br>automático<br>No |
|---------------------------------------------------------------------------------------|-------------------------------------------|--------------------------------------|------------|-------------------------------------------------------------|--------------------------------------------------------------------|
| Asegurados/Autos                                                                      | Estado de cuenta                          | Siniestros                           | Documentos | Generar endosos                                             | Dar aviso del si                                                   |
| Dar aviso del<br>Paso 1 de 2: Detal<br>Buscar asegurado<br>DNI<br>Datos del asegurado | siniestro<br>le del siniestro<br>29260102 |                                      |            | Q In da                                                     | gresar todos los d<br>ar clic en buscar.                           |
| MC                                                                                    | DRALES CALDERON, LUIS GRABIE              | EL.                                  | 1          | DNI 29260102                                                |                                                                    |
|                                                                                       |                                           | C                                    | ontinuar   |                                                             |                                                                    |

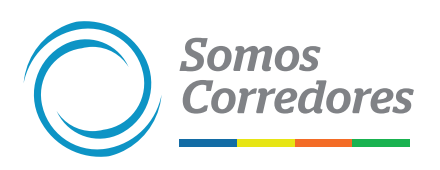

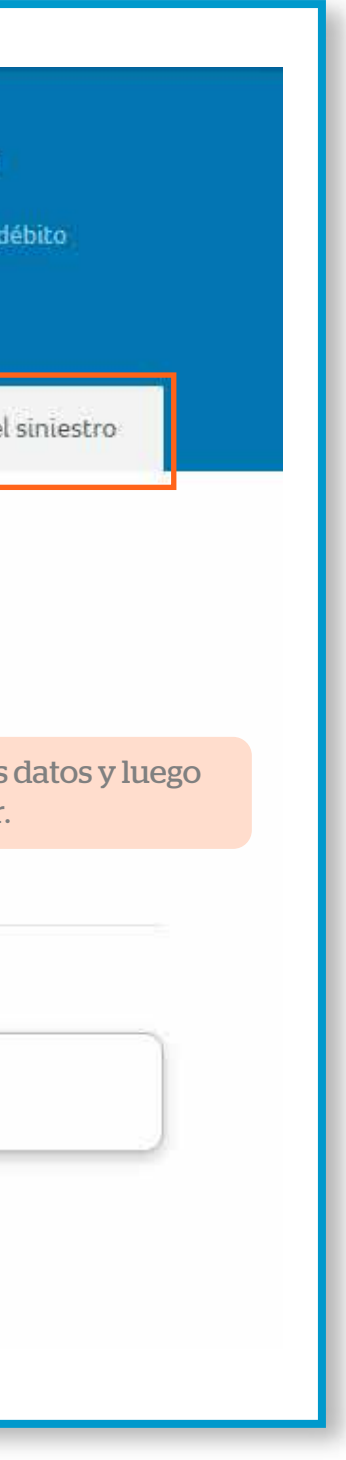

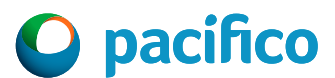

### Avisar sobre el siniestro

- Ingresa la fecha, lugar y hora del siniestro.
- Ingresa el correo del beneficiario.
- Registra el detalle del siniestro.

Somos

**Corredores** 

Selecciona la causa y cobertura del siniestro, luego haz clic en continuar.

| MORALES CALDERON, LUIS GRAE                                                                                                    | BIEL DNI 29260102                                                                                               | ]                                                                                                    |                              |                                     |                                                                                                  |
|----------------------------------------------------------------------------------------------------|----------------------------------------------------------------------------------------------------|----------------------------------------------------------------------------------------------------|------------------------------|-------------------------------------|--------------------------------------------------------------------------------------------------|
|                                                                                                    |                                                                                                    |                                                                                                    |                              | _                                   |                                                                                                  |
| fecha de siniestro                                                                                                    | Lugar de ocurrencia(op                                                                                          | scional)                                                                                                    | Hora del siniestro(opcional) |                                     |                                                                                                  |
| 28/11/2022                                                                                                    | La victoria, Lima                                                                                               |                                                                                                    | 12:30 PM                     |                                     |                                                                                                  |
| orreo electrónico del beneficiario                                                                                                    |                                                                                                    |                                                                                                    |                              |                                     |                                                                                                  |
| LuciaMorales@gmail.com                                                                                                    |                                                                                                    |                                                                                                    |                              |                                     |                                                                                                  |
|                                                                                                    |                                                                                                    |                                                                                                    |                              |                                     |                                                                                                  |
| escripción del siniestro                                                                                                    |                                                                                                    |                                                                                                    |                              |                                     |                                                                                                  |
| El asegurado estaba viajando en un óm                                                                                                    | nibus y la unidad se despistój                                                                                  | <u>etc</u> , etc                                                                                                    |                              |                                     |                                                                                                  |
|                                                                                                    |                                                                                                    |                                                                                                    |                              |                                     |                                                                                                  |
|                                                                                                    |                                                                                                    |                                                                                                    |                              | ©                                   |                                                                                                  |
|                                                                                                    |                                                                                                    |                                                                                                    | 83 d                         | ©                                   |                                                                                                  |
| elecciona la causa<br>O Muerte natural 🕐 Muerte                                                                                                    | accidental _ Invalide                                                                                           | z oor O Enfermedad                                                                                                    | 83 d                         | ©                                   |                                                                                                  |
| ielecciona la causa<br>O Muerte natural. 🕑 Muerte                                                                                                    | accidental O Invalide<br>acciden                                                                                | z por O Enfermedad<br>te                                                                                                  | 83 d                         | ©                                   |                                                                                                  |
| elecciona la causa<br>O Muerte natural 🛛 🥑 Muerte<br>elecciona la cobertura                                                                                                    | accidental. Invalide<br>o acciden                                                                               | z por O Enfermedad<br>te                                                                                                  | 83 d                         | ©                                   |                                                                                                  |
| elecciona la causa<br>) Muerte natural 📀 Muerte<br>elecciona la cobertura<br>Muerte accidental                                                                                                    | accidental Invalide<br>acciden                                                                                  | a por O Enfermedad<br>te O Gastos de Sepelio                                                                              | 83 d                         | e 3000                              |                                                                                                  |
| lecciona la causa<br>Muerte natural Solutiona la cobertura<br>Muerte accidental<br>Renta Familiar                                                                                                    | accidental Invalide<br>acciden                                                                                  | z por O Enfermedad<br>te O Gastos de Sepelio<br>O Reembolso por Sepelio                                                   | 83 d                         | ©                                   |                                                                                                  |
| lecciona la causa<br>) Muerte natural Solutiona la cobertura<br>Muerte accidental<br>) Renta Familiar<br>) Renta Accidental por fallecimiento e                                                                                                    | accidental Invalide<br>acciden                                                                                  | z por O Enfermedad<br>te Gastos de Sepelio<br>Reembolso por Sepelio<br>Desgravamen                                        | 83 d                         | ©<br>e 3000                         |                                                                                                  |
| elecciona la causa<br>Muerte natural 🕑 Muerte<br>elecciona la cobertura<br>Muerte accidental<br>Renta Familiar<br>Renta Accidental por fallecimiento e<br>Fallecimiento por Accidente Cerebro                                                                                                    | accidental Invalide<br>acciden<br>en accidente de trabajo                                                       | z por Enfermedad<br>te Gastos de Sepelio<br>Reembolso por Sepelio<br>Desgravamen<br>Desamparo Familiar Su                 | 83 d                         | ©<br>e 3000                         | i el asegurado cuenta cor                                                                        |
| elecciona la causa<br>Muerte natural. I Muerte<br>elecciona la cobertura<br>Muerte accidental<br>Renta Familiar<br>Renta Accidental por fallecimiento e<br>Fallecimiento por Accidente Cerebro<br>Traslado al Lugar de Origen                                                                                   | accidental Invalide<br>acciden<br>en accidente de trabajo<br>Vascular (ACV)                                     | z por Enfermedad<br>te Gastos de Sepelio<br>Reembolso por Sepelio<br>Desgravamen<br>Desamparo Familiar Su<br>Hijo Postumo | a d                          | e 3000                              | i el asegurado cuenta cor<br>ólizas vigentes, recuerda                                           |
| elecciona la causa<br>Muerte natural Muerte<br>elecciona la cobertura<br>Muerte accidental<br>Renta Familiar<br>Renta Accidental por fallecimiento e<br>Fallecimiento por Accidente Cerebro<br>Traslado al Lugar de Origen<br>Hemos detectado que el asecurado se e                                             | accidental Invalide<br>accident<br>en accidente de trabajo<br>(Vascular (ACV)                                   | z por Enfermedad<br>te Gastos de Sepelio<br>Reembolso por Sepelio<br>Desgravamen<br>Desamparo Familiar Su<br>Hijo Postumo | a<br>ubito                   | ©<br>e 3000<br>Si<br>po<br>de       | i el asegurado cuenta cor<br>ólizas vigentes, recuerda<br>ebe registrar el siniestro e           |
| ielecciona la causa<br>Muerte natural. Muerte<br>ielecciona la cobertura<br>Muerte accidental<br>Renta Familiar<br>Renta Accidental por fallecimiento e<br>Fallecimiento por Accidente Cerebro<br>Traslado al Lugar de Origen<br>Hemos detectado que el asegurado se e<br>Poliza Nro 16762: Vida Ley Trabajador | accidental Invalide<br>accident<br>en accidente de trabajo<br>(Vascular (ACV)<br>encuentra activo en estas póli | z por Enfermedad<br>Gastos de Sepelio<br>Reembolso por Sepelio<br>Desgravamen<br>Desamparo Familiar Su<br>Hijo Posturno   | o<br>ubito                   | ©<br>e 3000<br>Si<br>po<br>do<br>po | i el asegurado cuenta cor<br>ólizas vigentes, recuerda<br>ebe registrar el siniestro e<br>óliza. |

as se ada

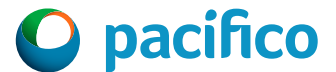

# 2. Registro de Documentos

### **Registra los documentos**

Verifica los documentos solicitados según la causa y cobertura seleccionada.

|                         | Litado de coenta              | Junestros            | bocumentos                | General endosos                            | Reportal suffestio                    |         |
|-------------------------|-------------------------------|----------------------|---------------------------|--------------------------------------------|---------------------------------------|---------|
| ar aviso del s          | iniestro                      |                      |                           |                                            |                                       |         |
| aso 2 de 2: Docume      | entos                         |                      |                           |                                            |                                       |         |
| Los formatos permitido  | s para adjuntar los document  | tos son jpg, jpeg, j | png, doc, docx, xls, xlsx | y pdf. El tamaño de cada a                 | rchivo no debe exceder los            |         |
| 5MB. Se debe de adjunt  | ar los documentos uno a la ve | ez.                  |                           |                                            |                                       |         |
| eneficiarios            |                               |                      |                           |                                            |                                       |         |
|                         | Collisional de serve de bas   | - E-i                | Esimp                     | ortante que estos doc                      | rumentos sean legible                 | os v    |
| Adjuntar                | Solicitud de pago de ber      | nencios              | cumpla                    | an con los requisitos (                    | de peso y extensión s                 | olicita |
|                         |                               |                      |                           |                                            |                                       |         |
| ocumentos del siniestro |                               |                      |                           |                                            |                                       |         |
|                         |                               |                      |                           |                                            |                                       |         |
| Adjuntar                | Dictamen de invalidez         |                      | Los doo                   | cumentos varían seg                        | ún la causa y cobertu                 | ra(s)   |
|                         |                               |                      | Selecció                  | onada(s) en la pantal                      | la anterior.                          |         |
| Adjuntar                | Historia clínica              |                      |                           |                                            |                                       |         |
| · ·                     |                               |                      |                           |                                            |                                       |         |
|                         | Relates de seres              |                      | Enelp                     | oortal Somos Corredo                       | ores dentro de la secc                | ción    |
| Adjuntar                | Botetas de pago               |                      | "Form                     | atos para empresas"                        | podrás tener el detal                 | le de c |
|                         |                               |                      | docur                     | nento, dónde conseg<br>o promedio que dura | uirlo, el costo aproxir<br>el trámite | nado    |
| Adjuntar                | Atestado Policial             |                      | uemp                      | o prometio que dure                        |                                       |         |
|                         |                               |                      |                           |                                            |                                       |         |
|                         | · · · · ·                     |                      |                           |                                            |                                       |         |
|                         | Informe médico y evéme        | enes clínicos actu   | ales que respalden su (   | condición de invalidez                     |                                       |         |

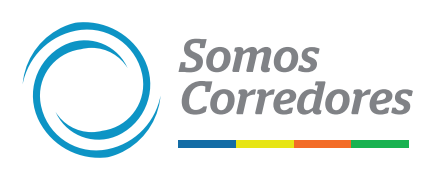

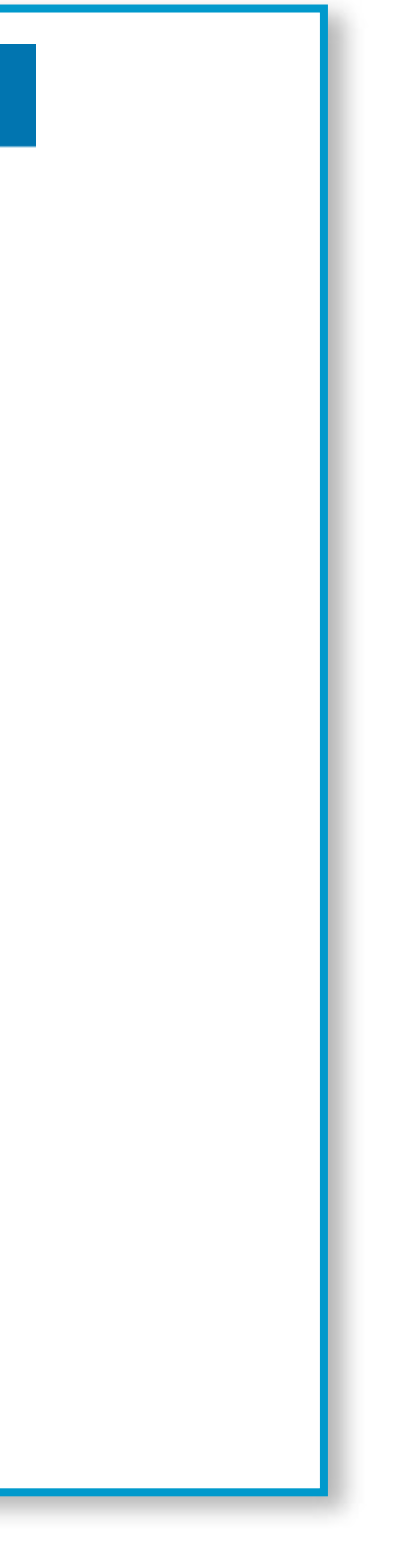

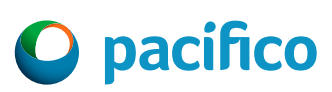

### **Adjunta los documentos (Documentos incompletos)**

Adjunta los documentos solicitados.

Somos

**Corredores** 

Si no cuentas con alguno o todos los documentos solicitados, marca **"Sí"** tengo pendiente adjuntar documentos.

| Adjuntar                                                    | WhatsApp Ijpeg X                            |                                            |                                                                                                    |
|-------------------------------------------------------------|---------------------------------------------|--------------------------------------------|----------------------------------------------------------------------------------------------------|
| Adjuntar                                                    | WhatsApp Ijpeg X                            |                                            |                                                                                                    |
| Adjuntar                                                    | FechaExclupng X                             | Par                                        | ra continuar con el proceso de                                                                           |
| Adjuntar                                                    | unnamed.jpjpg X                             | eva<br>do<br>con                           | aluación, tienes que enviar los<br>cumentos faltantes al correo de<br>nsultas.beneficios@pacifico.com.pe |
| Adjuntar                                                    | Carpeta Fiscal -incluye la cor              | con<br>clusion del caso<br>de              | n el asunto:<br>ocumentación pendiente (número<br>póliza) - (Fecha de siniestro)".                       |
| ¿Tienes pendiente el adju<br>Si No                          | untar algún otro documento para e           | ste siniestro?                             | oliza 373446) (15/05/2022).                                                                              |
| Para que continuar con                                      | el proceso de evaluación, tienes er         | iviar los documentos faltantes al correo d | le siniestr Dpacifico.com.pe                                                                             |
| Quiero agregar un                                           | correo adicional para el envío de la        | a respuesta del Aviso de siniestro         |                                                                                                    |
| <ul> <li>Declaro estar actu<br/>carta de nombram</li> </ul> | ando en nombre y en representacio<br>iento. | in de mi cliente de acuerdo con sus instru | icciones y con las facultades conferidas en la                                                           |
|                                                             |                                             | Dar aviso del siniestro                    |                                                                                                    |

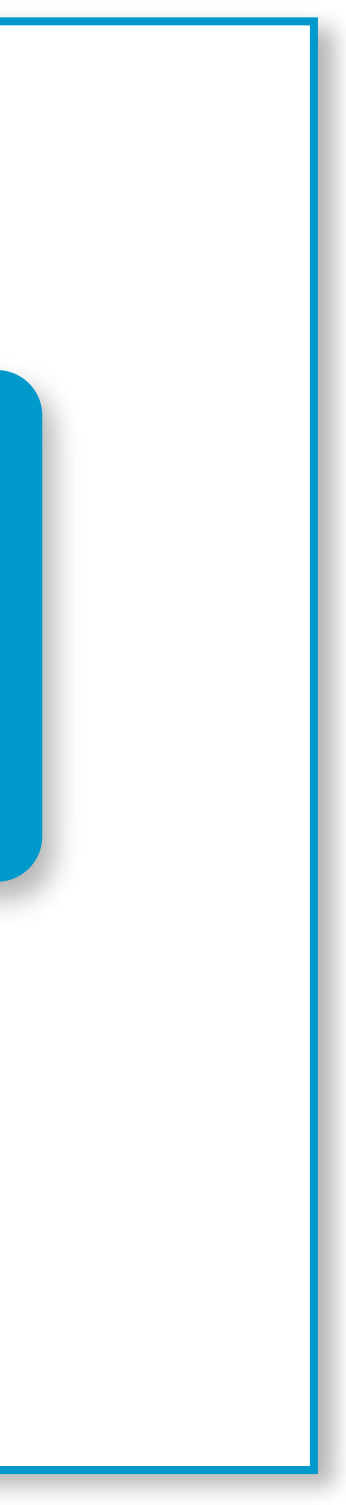

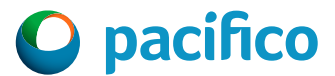

# 3. Constancia del Aviso de Siniestro

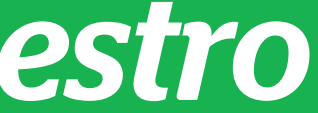

### **Constancia del Aviso de Siniestro**

Visualizarás el Pop Up con el aviso de "Registro exitoso".

Te llegará un correo con el detalle del siniestro y el tiempo estimado en que un especialista se contactará contigo para indicarte los siguientes pasos en la evaluación del siniestro.

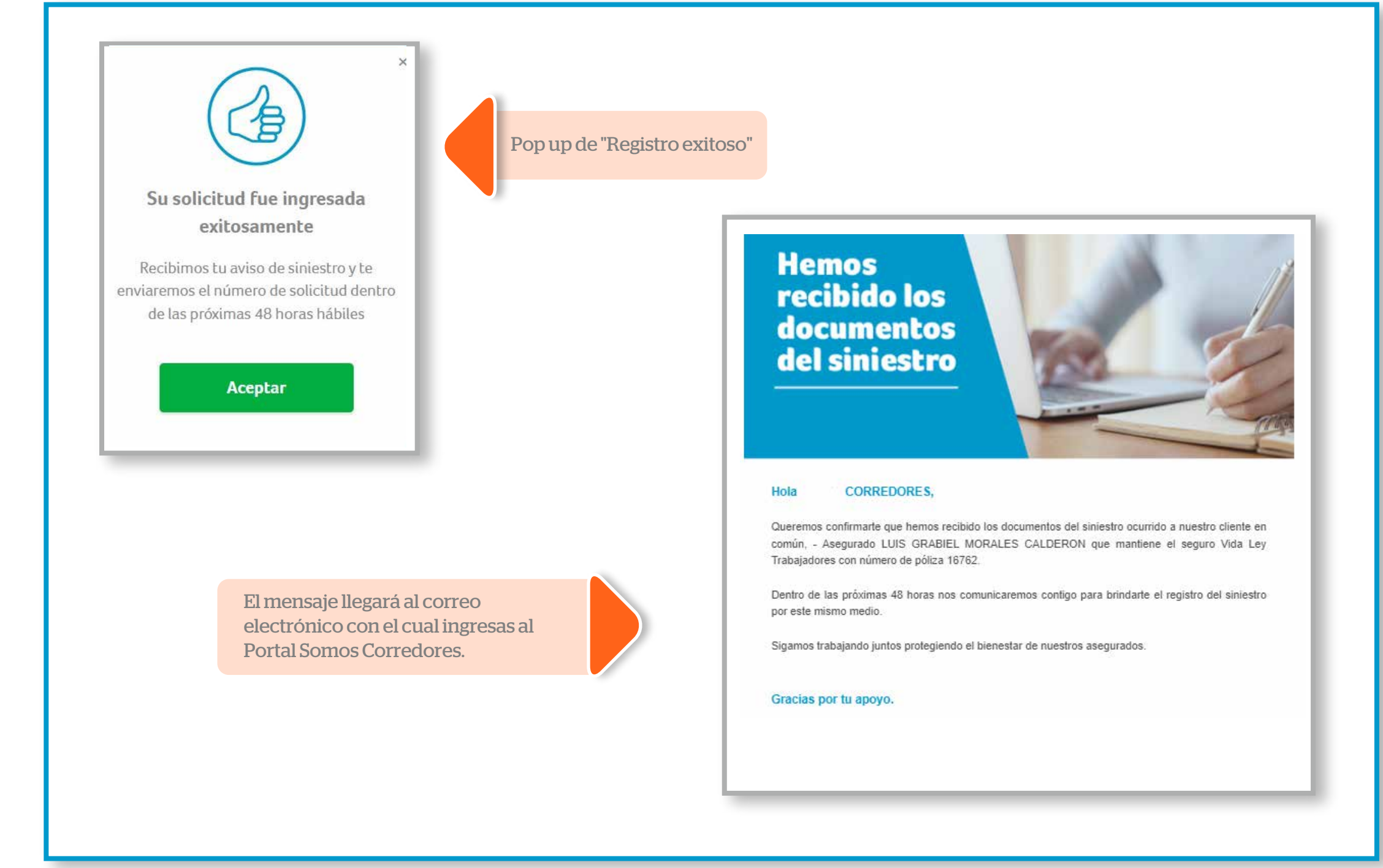

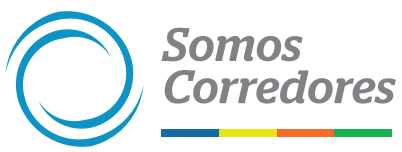

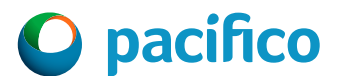

# 4. Seguimiento de Siniestros

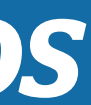

## Seguimiento de Siniestros

- Luego de 48 horas, el equipo de beneficios brindará respuesta a tu solicitud, adjuntando un número de siniestro/reclamo. Ejemplo: 22028273.
- Con dicho número de siniestro/reclamo puedes buscarlo en el módulo de siniestros y consultar el estado en el que se encuentra el siniestro.
- Para mayor detalle puedes revisar el siguiente manual: <u>Guía práctica para revisar el detalle</u> de siniestros

| Incentiv         | os Pólizas          | Estados de Cuenta 👻      | Siniestros -            | Clientes -                                 | Comisiones -              | Emis | sión en Línea 👻                  |
|------------------|---------------------|--------------------------|-------------------------|--------------------------------------------|---------------------------|------|----------------------------------|
| Sinies           | tros                |                          |                         |                                            |                           |      |                                  |
| Filtros 葦        | Nº Siniest          | ro / Reclamo 🗸 ej        | . 1234565673            |                                            |                           | ×    | Q                                |
| Descargar res    | ultados 📥           | Ver/ ocultar columnas    | ~                       |                                            |                           |      | 10 🗸 resultados por página 🛛 1 a |
| Contratante      | Línea de<br>Negocio | Producto                 | N° Póliza /<br>Contrato | Asegurado 🍦                                | N° Siniestro /<br>Reclamo |      | F. F. F. Estado F. Liquid        |
| MAPPING<br>SAC   | Vida Ley            | Vida Ley<br>Empleados    | 5755                    | MANCO<br>CHURA<br>HENRY<br>DAVID           | 14169                     | ,    | 10/08/20 16/11/20 ● Pagado -     |
| .DIMOL<br>S.A.C. | Vida Ley            | Vida Ley<br>Trabajadores | 2149                    | CORCINO<br>GERONIMO<br>SERPICO<br>FABRICIO | 1611.                     | (    | 08/05/20 27/05/21 ●Pagado -      |

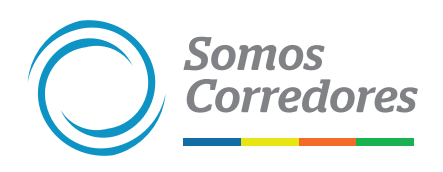

| 140 - 44    |        | >     |  |
|-------------|--------|-------|--|
| il 10 de 14 |        | 1     |  |
| aclón (     | Ajusta | dor 👌 |  |
|             |        |       |  |
| -           |        |       |  |
|             |        |       |  |
|             |        |       |  |
| -           |        |       |  |
|             |        |       |  |
|             |        |       |  |
|             |        |       |  |

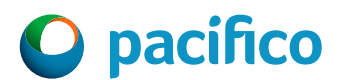